## Sådan ændrer du bundmenuen i din Aula-app

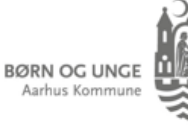

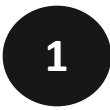

I TATAL DAMAGE ATTACKNESS IN

| Gå til op                                                                                                 | oslag >                      |                          |                 |             |      |  |
|----------------------------------------------------------------------------------------------------|------------------------------|--------------------------|-----------------|-------------|------|--|
| ٥                                                                                                    | 240612 M                     | lobilpolitik             | :               | Åbn (       | 2    |  |
| BA<br>Madk                                                                                                | Tir. 08:17 • All<br>undskab: | e medarbejde<br>slokalet | re              |             | VIR  |  |
| Kære alle<br>I morgen (d. 12/6) og torsdag (d. 13/6) er der<br>valgfagsprøve i madkundskab for 8. årgang. |                              |                          |                 |             |      |  |
| Overblik                                                                                                  | Kalender                     | Beskeder                 | EasylQ Vigti D. | agens skema | Menu |  |

Du kan selv vælge, hvilke menupunkter, du vil have vist i bundmenuen i din Aula-app. Klik på 'Menu' i nederste højre hjørne.

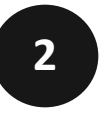

| 12 (<br>ÇÇ |           | ••I ? ■)<br>() () () (BT |
|------------|-----------|--------------------------|
| ŵ          | Overblik  |                          |
| Ţ          | Kalender  |                          |
| 9          | Beskeder  |                          |
| ₽          | Filer     |                          |
| ŝ          | Komme/gå  |                          |
|            | Galleri   |                          |
| C          | Kontakter |                          |
| Ĩ.         | Stamkort  |                          |
| ŝ          | Grupper   |                          |
|            | Links     |                          |

Klik på tandhjulet øverst til venstre for at ændre indstillinger.

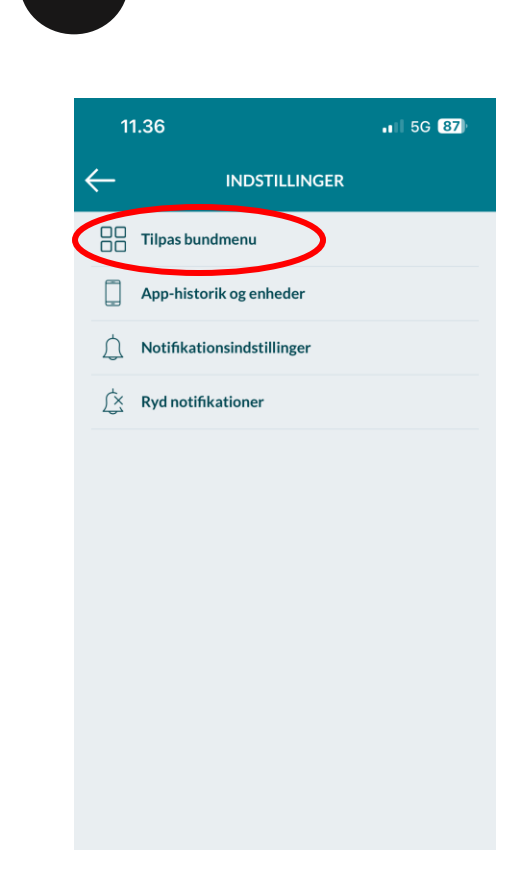

3

Vælg 'Tilpas bundmenu'.

## Sådan ændrer du bundmenuen i din Aula-app

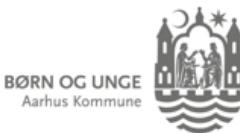

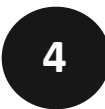

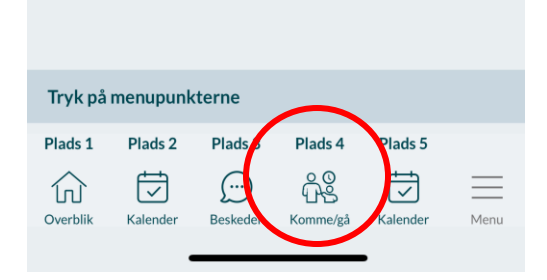

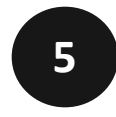

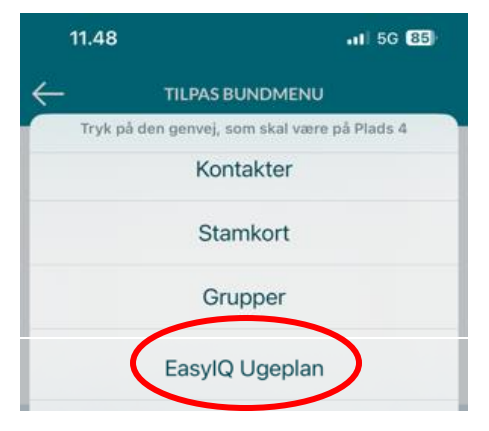

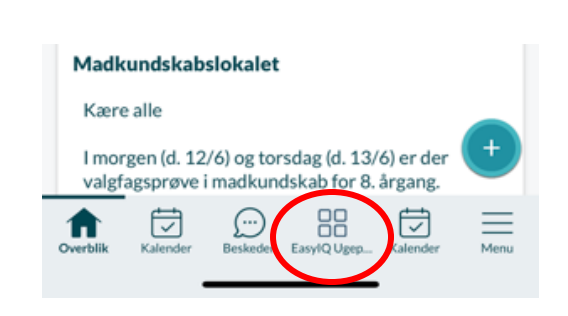

6

Klik på den plads, du ønsker ugeplanen placeret på. Klik på 'EasyIQ Ugplan'.

Nu vil ugeplanen være en fast del af bundmenuen i din Aula-app. Du vil kunne gøre det samme med EasylQ lektier, hvis du ønsker det.